|            | Schools access reports/menus on ERP Summary               |    |                                                                                                    |                                                                                                    |                                                                                                    |                                                                                                    |  |
|------------|-----------------------------------------------------------|----|----------------------------------------------------------------------------------------------------|----------------------------------------------------------------------------------------------------|----------------------------------------------------------------------------------------------------|----------------------------------------------------------------------------------------------------|--|
|            | Use                                                       |    | Report Name                                                                                                    | Report Description                                                                                                    | Available to                                                                                                    | Filepath                                                                                                    |  |
|            | View Account<br>Codes                                     | 1  | Account Code List                                                                                                    | Allows user to view all account codes and their CFR relation                                                                                                    | School Heads, School Admin Staff                                                                                                 | Reports>Global reports>Finance and<br>Procurement>Finance>Account Code List                                                                                                    |  |
|            | Revenue<br>transaction<br>monitoring                      | 2  | GL Enquiry School Budget Holder                                                                                                    | Allows user to do a General Ledger enquiry for all Cost Centres that they are responsible for                                                                                                    | School Heads                                                                                                    | Reports>Finance&Procurement>Finance                                                                                                    |  |
|            |                                                           | 2  | Cost Centre Subscriber GL Enquiry                                                                                                    | Allows user to do a General Ledger enquiry for all Cost Centres that they<br>have been given access as a subscriber to                                                                                                    | School Admin Staff                                                                                                    | Reports>Finance&Procurement>Finance                                                                                                    |  |
|            | Revenue budget<br>monitoring                              | 3  | Service Area I&E                                                                                                    | Allows user to type in a Service Area or Cost Centre & see the Budget,<br>Commitments, Goods Received, Registered Invoices, YTD Actuals against<br>each Account Code as well as the Cost Centre & Hierarchy via links on the<br>right hand side.                                                                                                  | School Heads, School Admin Staff                                                                                                 | Reports>Finance&Procurement>Finance>Budget Monitoring &<br>I&Es>Service Area Reports                                                                                                    |  |
|            | Revenue budget<br>monitoring &<br>payroll<br>monitoring   | 4  | School Budget Monitoring Report                                                                                                    | Allows user to view the monitoring position of the cost centres they are responsible for, view payroll data and post projections                                                                                                    | School Heads                                                                                                    | Accounting>General Ledger                                                                                                    |  |
|            |                                                           |    | School Subscriber Budget Monitoring<br>Report                                                                                              | Allows user to view the monitoring position of the cost centres they are have<br>been given access to, view payroll data and post projections (work in<br>progress)                                                                                                    | School Admin Staff where form has been returned confirming<br>access can be granted from the School Head                         | Accounting>General Ledger                                                                                                    |  |
| REPORTS    | Housekeeping                                              | 5  | Outstanding Orders                                                                                                    | Allows the user to see any Orders that are outstanding and have not been<br>Goods Receipted or Cancelled                                                                                                    | School Heads, School Admin Staff                                                                                                 | Reports>Finance&Procurement>Finance>Budget Monitoring &<br>I&Es>Orders / Requisitions> Outstanding Orders                                                                                                    |  |
|            |                                                           | 6  | Goods Received Outstanding                                                                                                    | Allows the user to see any Goods Received Accruals where a goods receipt<br>has been made but an invoice has not yet been received in relation to this<br>receipt                                                                                                    | School Heads, School Admin Staff                                                                                                 | Reports>Finance&Procurement>Finance>Budget Monitoring &<br>I&Es>Orders / Requisitions> Outstanding Goods Receipts                                                                                                    |  |
|            | Capital budget<br>monitoring                              | 7  | Cost Centre Enquiry - can be used to<br>view Capital budget/s and spend<br>including Devolved Formula Capital &<br>Energy Efficiency Grant | Allows user to type in the Cost Centre & see the Budget, Commitments,<br>Goods Received, Registered Invoices, YTD Actuals against each Account Code<br>as well as the Cost Centre & Hierarchy. User can then drill into these details<br>via links on the right hand side. This report can be used to access the DFC &<br>other Capital balance/s | School Heads, School Admin Staff                                                                                                 | Reports>Finance&Procurement>Finance>Budget Monitoring &<br>I&Es>Cost Centre Enquiry. To view DFC only - enter the DFC<br>Subproject code in this column or *DFC* in Subproject (T) column<br>if Subproject code unknown. Click on Search |  |
|            | Other reports<br>which school<br>users may find<br>useful | 8  | Account Code Enquiry                                                                                                    | Allows user to type in the Account Code & see the Budget, Commitments,<br>Goods Received, Registered Invoices, YTD Actuals as well as the Cost Centre<br>& Hierarchy. User can then drill into these details via links on the right hand<br>side.                                                                                                 | School Heads, School Admin Staff                                                                                                 | Reports>Finance&Procurement>Finance>Budget Monitoring &<br>I&Es>Account Code Enquiry                                                                                                    |  |
|            |                                                           | 9  | All Orders/Requisitions Report                                                                                                    | Allows the user to see any Orders & Requisition that have been placed in the<br>system                                                                                                    | School Heads, School Admin Staff                                                                                                 | Reports>Finance&Procurement>Finance>Budget Monitoring &<br>I&Es>Orders / Requisitions> All Orders / Requisitions                                                                                                    |  |
|            |                                                           | 10 | P2P Invoice Status Enquiry                                                                                                    | Allows user to view the status of an invoice in the system and view the<br>payment date via the Open and Historic Items link                                                                                                    | School Heads, School Admin Staff                                                                                                 | Reports>Finance&Procurement>P2P                                                                                                    |  |
|            |                                                           | 11 | General S2C enquiry                                                                                                    | Allows user to view the status of a sales invoice in the system and view the payment date via the Open and Historic Items link                                                                                                    | School Heads, School Admin Staff                                                                                                 | Reports>Finance&Procurement>S2C                                                                                                    |  |
| JATA ENTRY | Entering an<br>online JT                                  | 1  | Registration of GL transactions                                                                                                    | Allows the user to enter an online journal transfer                                                                                                    | Schools Finance Officers, School Heads/Admin - may need system<br>admin request. Bronze schools will need this                   | Accounting>General Ledger>Registration of GL transactions                                                                                                    |  |
|            | Entering a spreadsheet JT                                 | 2  | Journal Templates                                                                                                    | Allows the user to complete a spreadsheet template journal transfer and upload this to ERP via Excelerator                                                                                                    | Schools Finance Officers, School Heads & Admins have their own<br>Devolved School Users template - may need system admin request | Accounting>General Ledger>Journal postback Templates>Journal<br>Template Schools Finance Staff                                                                                                    |  |
|            | Entering a BV<br>online                                   | 3  | Transaction entry                                                                                                    | Allows the user to enter an online budget virement                                                                                                    | Schools Finance Officers, School Heads/Admin - may need system admin request. Bronze schools will need this                      | Planner>Transactions>Transaction entry                                                                                                    |  |
|            | Entering a<br>spreadsheet<br>BV                           | 4  | Virement Template                                                                                                    | Allows the user to complete a spreadsheet template budget virement and upload this to ERP via Excelerator                                                                                                    | Schools Finance Officers, School Heads & Admins have their own<br>Devolved School Users template - may need system admin request | Planner>Transactions>Transaction entry>Viremen Postback<br>Templates>Virement Template Schools Finance                                                                                                    |  |
| L          | Remember to add the reports you use to your Favourites    |    |                                                                                                    |                                                                                                    |                                                                                                    |                                                                                                    |  |